# GUÍA PARA REALIZAR SUS PAGOS POR INTERNET OLD MUTUAL LIFE S.A. DE C.V.

#### ¡La manera más fácil y segura para realizar sus pagos a tiempo!

Esta guía le permitirá realizar sus operaciones financieras de manera rápida desde la comodidad de su casa u oficina dentro de un marco de completa seguridad y confidencialidad por Internet, sin tener que acudir a una sucursal del banco de su preferencia.

Recuerde que su número de referencia de Old Mutual consiste en 7 caracteres y 2 dígitos de verificación.

## Transferencia Electrónica CIE

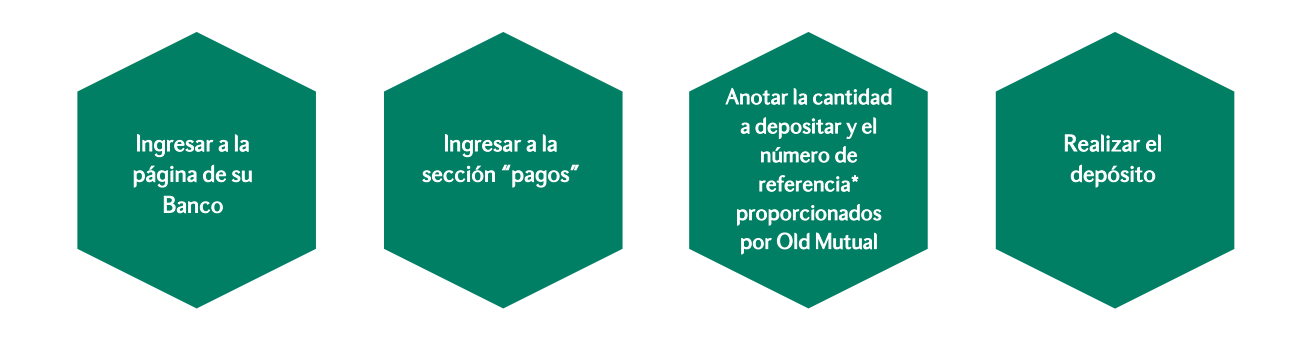

\* Usted puede obtener su número de referencia a través de Old Mutual Net o kit de bienvenida.

#### Requisitos para realizar los pagos por Internet:

- Tener una cuenta vigente en el banco de su preferencia.
- Solicitar al ejecutivo de la sucursal una Clave de Acceso o NIP para transacciones en línea.

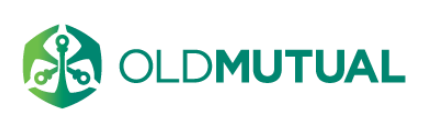

## Ejemplo de banca electrónica con Banamex

- Ingrese a la página de Internet bancanet.banamex.com
- Capture el No. de cliente que se encuentra en el contrato o estado de cuenta.
- Ingrese su clave alfanumérica.
- Inicialmente deberá registrar la cuenta de Old Mutual en la opción "Transferencias y Pagos", sección "administración de cuentas" y posteriormente "alta de cuentas".
- Debe dar de alta la cuenta y llenar los campos:
  - Banco: Banamex
  - Tipo de cuenta: Cheques
  - Sucursal: 870
  - Número de cuenta: 554563
  - Alias de la Cuenta: El que usted desee y le sea fácil reconocer en próximas ocasiones.
  - Importe Máximo por pago: Usted lo decide.
- Una vez dada de alta la cuenta de Old Mutual Operadora Life , S.A. de C.V. (esto generalmente toma 30 minutos), diríjase a la opción "Transferencias y pagos", sección "transferencias" y posteriormente "A otras cuentas".
- Elija la cuenta de retiro (cuenta origen para pagar) y la cuenta de Old Mutual, la cual encontrará bajo el nombre que usted le haya asignado.
- Capture el importe que depositará.
- En el campo de **referencia numérica** capture su número de cuenta proporcionado por Old Mutual, el cual puede encontrar en su **portal transaccional o en el kit de bienvenida** (en este caso digite **sólo el número de referencia sin letras**).
- En el campo de **referencia alfanumérica** capture su número de cuenta proporcionado por Old Mutual, **incluyendo el dígito verificador** (misma referencia anterior, pero incluyendo letras).
- Oprima continuar y revise cuidadosamente la operación en la pantalla de confirmación.
- Por su seguridad deberá ingresar nuevamente la Clave Dinámica.
- Oprima el botón de continuar y posteriormente pagar.

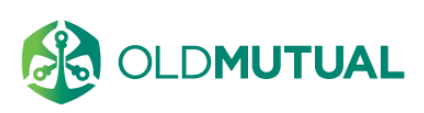

#### Ejemplo de banca electrónica con Bancomer

- Ingrese a la página de Internet **www.bancomer.com.mx,** seleccione la opción banca en línea de BBVA-Bancomer, para posteriormente digitar su código de cliente y clave.
- En Banca en Línea Servicio Patrimonial seleccione la opción de "pago de servicios", sección "pagar un servicio" y posteriormente "CIE".
- Capture Old Mutual en la pantalla de "escriba nombre o razón social".
- Seleccione la empresa Old Mutual Operadora Life S.A. de C.V., con el número de convenio CIE 70915.
- Elija la cuenta de retiro (cuenta origen para pagar).
- Capture **su número de referencia de su cuenta Old Mutual** proporcionado por Old Mutual, el cual puede encontrar en su **portal transaccional o en el kit de bienvenida**
- Capture el importe a depositar y la fecha de programación de pago.
- Utilice el **botón "Continuar"**.
- Por último verifique sus datos, capture su clave de operación y presione el **botón "Aplicar pago"**.

#### Ejemplo de banca electrónica con HSBC

- Ingrese a la página de Internet www.hsbc.com.mx y selecciona la opción "Banca Personal por Internet".
- Ingrese a su cuenta personal del banco, con usuario, clave y **OTP** (es importante contar con OTP para realizar el proceso de pago).
- Seleccione la opción "Transferir y Pagar", sección "Pagar mis servicios" y posteriormente "buscar otro servicio".
- Puede buscar el convenio de Old Mutual Life S.A. de C.V., Sociedad Operadora de Fondos de Inversión con el número 5227.
- Capture los datos solicitados:
  - Monto máximo a depositar.
  - **Referencia 1,** proporcionado por Old Mutual, el cual puede encontrar en su **portal** transaccional o en el kit de bienvenida.
- Se muestra un resumen de la opción y si los datos están correctos, se utiliza el botón "Confirmar".
- Finalmente para registrar el servicio se solicita la contraseña única OTP.

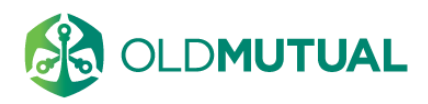

- Una vez registrado el servicio se continúa a la realización del pago, ingresando a **"Pagar mis servicios".** En esta sección se busca el servicio y la opción **"Pagar"**
- Se selecciona la **cuenta del retiro** (cuenta origen para pagar) y el **importe** (mínimo \$1,500). Una vez todo diligenciado se usa el **botón "Pagar".**
- Se corroboran los datos y se utiliza el **botón "Confirmar".**
- Por último y por su seguridad se solicita la contraseña única OTP.
- Posteriormente tendrá una **pantalla de confirmación**, la cual podrá guardar como comprobante del pago.

## Ejemplo de banca electrónica con Santander

- Ingrese a la página de Internet **www.santander.com.mx** e ingrese a la opción **SUPERNET**. Acá se le solicitará su N° tarjeta o N° de cuenta o Código de Cliente y a continuación su clave del portal. Importante que para llevar a cabo la transacción, tenga habilitado el **SUPER TOKEN**.
- En la opción "Pagos y Compras", encuentra la opción "Servicios".
- Seleccione la cuenta origen para realizar el depósito.
- Posteriormente deberá realizar la **búsqueda de del convenio**. Busque con las palabras "Old Mutual" y posteriormente seleccione **"Old Mutual Life CONV 4566".**
- En el campo **Referencia**, capture la referencia asignada para su contrato proporcionado por Old Mutual, el cual puede encontrar en su **portal transaccional o en el kit de bienvenida**.
- Finalmente coloque el valor del importe. A continuación utilice el botón "Pagar".
- Le aparecerá una **pantalla de confirmación**, si todo se encuentra correcto continúe utilizando el **botón "Pagar"**.
- Se generará un comprobante de su pago, el cual le notificará que la transacción se encuentra realizada.

#### Ejemplo de banca electrónica con Banorte

- Ingrese a la página de internet **www.banorte.com**, ingresa a **"Banco en Línea"**, con tu usuario, password y Clabe Dinámica.
- Ir a la sección "Pago de Servicios".
- En la sección de búsqueda digité Old Mutual. Donde posteriormente seleccionará "Old Mutual Life".
- Posteriormente seleccione la cuenta de la cual se realizará el pago.

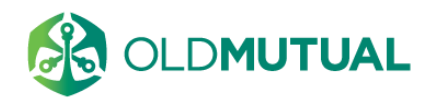

- En el campo **Referencia**, capture la referencia para su contrato proporcionado por Old Mutual, el cual puede encontrar en su **portal transaccional o en el kit de bienvenida**.
- Defina el Importe a pagar y termine en esta pantalla con el botón "Enviar".
- Se mostrará una **pantalla de confirmación**, donde si la información esta correcta se utilizará el **botón** "Aceptar".
- Se solicitará su **token** para terminar la transacción. Y en pantalla se presentará la opción de ver el detalle de la transacción o imprimir el recibo.

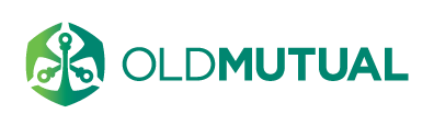